## 1ルート探索/複数ルート探索をする

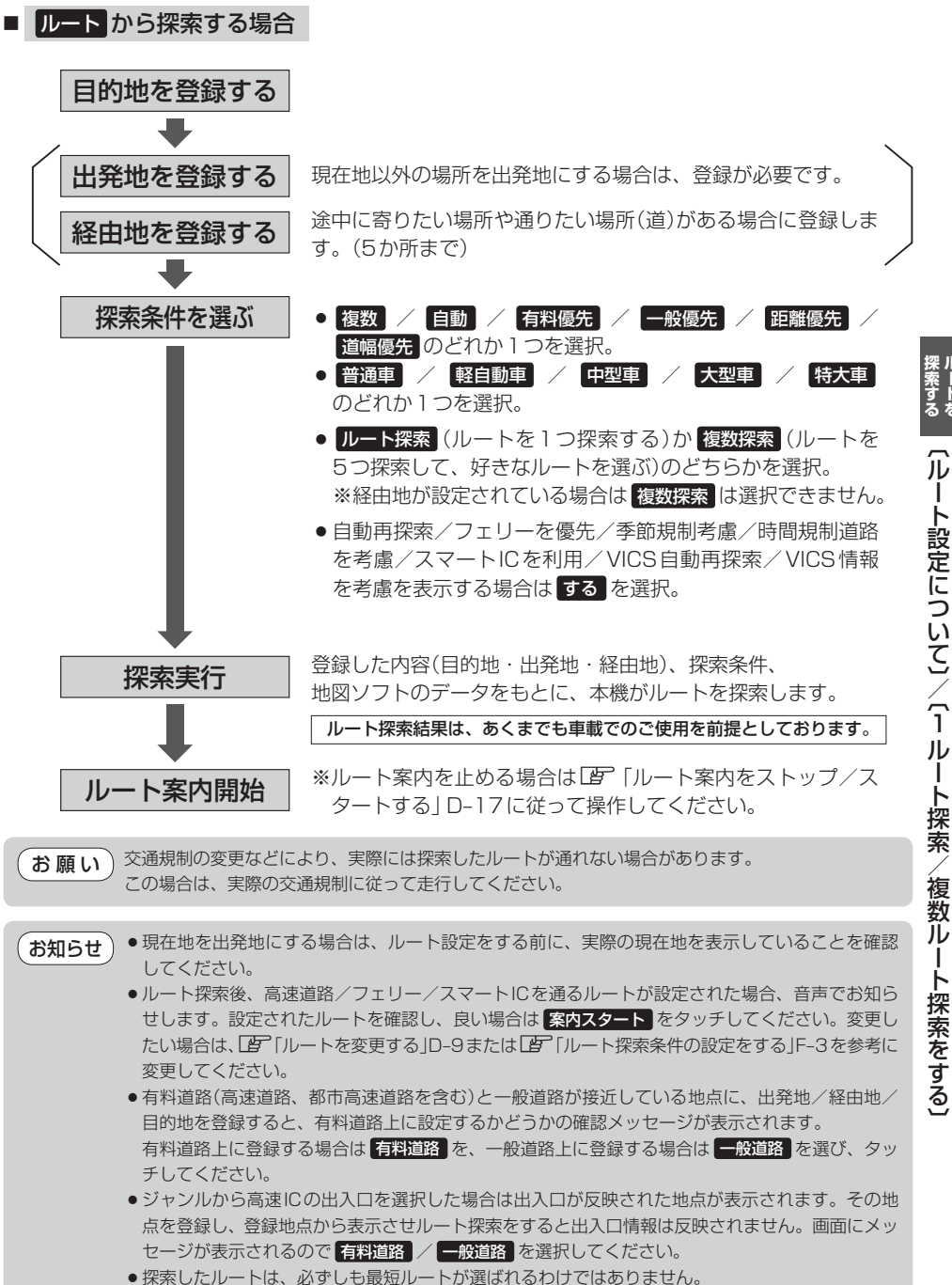